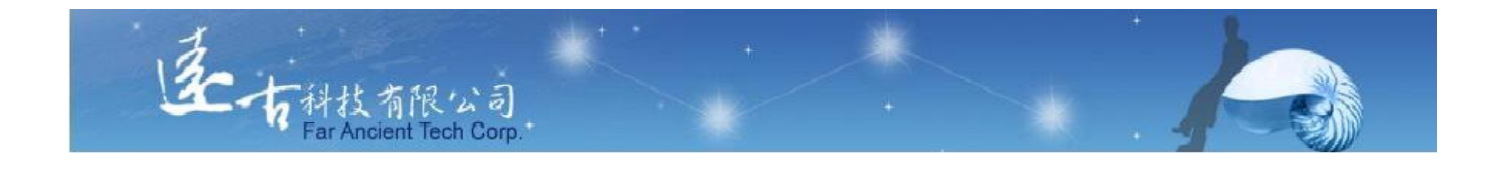

# 英文能力檢測練習平台

## 管理者使用手册

## 遠古科技有限公司

# §目錄§

|            | 系統         | 」首頁:                |
|------------|------------|---------------------|
| <i>—</i> . | 管理         | 者登入首頁:              |
| Ξ.         | 管理         | 員登入後介面              |
| 1          | 環          | 境設定5                |
|            | А.         | 環境設定                |
|            | В.         | 最新消息                |
| 2          | . 教        | 務管理                 |
|            | А.         | 學院                  |
|            | В.         | 班級                  |
|            | С.         | 老師(管理)              |
|            | <i>D</i> . | 學生(管理)              |
| 3          | . 浿        | 驗管理11               |
|            | А.         | 等級鑑別(考試)            |
|            | В.         | 單一級數(考試)            |
|            | С.         | 混合挑題(考試)            |
|            | <i>D</i> . | 多益考試                |
|            | Е.         | 多普考試                |
|            | <i>F.</i>  | 單字比賽                |
|            | <i>G.</i>  | 單字考試                |
| 4          | . 阼        | 加功能13               |
|            | А.         | <i>單字表&amp;單字主題</i> |
|            | В.         | 自建題庫                |
|            | С.         | 能力測驗(考試)14          |
|            | <i>D</i> . | 競賽                  |

#### 遠古科技英文能力檢測平台-管理者

| 5. | 統計報表 | 18 |
|----|------|----|
| 6. | 登出   | 19 |

一. 系統首頁:

於本系統首頁,點入右上角【管理員介面】,即可進入本系統管理介面!

| 2018空中英語教室E-Testi | ng  | :<br>•                               |  |  |  |  |  |  |  |
|-------------------|-----|--------------------------------------|--|--|--|--|--|--|--|
| ◎ 最新消息            | -   | 進入管理介面                               |  |  |  |  |  |  |  |
| 4 網站導覽            | 最新: | ğ息                                   |  |  |  |  |  |  |  |
| 費生登入              | No. | 標題                                   |  |  |  |  |  |  |  |
| <b>33</b> 老師登入    | 1   | 全台灣的英文老師:彭蒙惠                         |  |  |  |  |  |  |  |
|                   | 2   | 英文E化邁何國際化高市教育局與空中英語教室簽訂英文線上測驗平台合作備忘錄 |  |  |  |  |  |  |  |
| 名 管理員登入           | 3   | 高中英聽城鄉遂很大離島吊車尾                       |  |  |  |  |  |  |  |
|                   | 4   | 高中英聽成績公布凸顯城鄉差距                       |  |  |  |  |  |  |  |
|                   | 5   | 國中會考英聽成績占英語20%分2級                    |  |  |  |  |  |  |  |
|                   | 6   | 英聽納學測成績 最快108學年上路                    |  |  |  |  |  |  |  |
|                   | 7   | E-Testing學生功能教學                      |  |  |  |  |  |  |  |

## 二. 管理者登入首頁:

▶ 輸入管理者「帳號」及「密碼」。上方提供管理者操作手冊(pdf 檔)!

| 2018空中英語教室E-Te | sting       |
|----------------|-------------|
| ☑ 最新消息         |             |
| 393 網站導覽       | 管理員登入使用手冊下載 |
| 步生登入           | 机局號         |
| <b>二、</b> 老師登入 |             |
| 各 管理員登入        | 密碼          |
|                | 確定          |
|                |             |

## 三. 管理員登入後介面

### 1. 環境設定

### A. 環境設定

| 管理員@2018    | 空中英語教 | 室E-Testing                |                         |                                     |    |     |  |
|-------------|-------|---------------------------|-------------------------|-------------------------------------|----|-----|--|
| ⑦ 最新消息      |       |                           |                         |                                     |    |     |  |
| く 環境設定      |       | 環境設定編輯                    |                         |                                     |    |     |  |
| ↓ 教務管理      | +     | 網站標題:<br>管理員帳號:           | 2018空<br>adam           | 中英語教室E-Testing                      |    |     |  |
| 🔲 測驗管理      | +     | 聯絡人姓名:<br>                | 空中英<br>03-571<br>'amesc | 語教室 James<br>7755#303<br>:@orty.com |    |     |  |
| <b>耐加功能</b> | +     | 學生註冊後預設開通:<br>學生可以自行更換班級: | 是否                      | . <u></u>                           |    |     |  |
| ▲ 統計報表      | +     | 註而納投:<br>登入網段:<br>資料庫備份:  | 新增了                     | 資料庫備份                               |    |     |  |
| () 登出       |       |                           | No.                     | 日期時間                                | 下載 | ĦIJ |  |
|             |       |                           | 1                       | 2018/05/02 12:05:34                 | 下載 |     |  |
|             |       | 編輯                        |                         |                                     |    |     |  |

- ▶ 網站標題:可自行更改網站標題名稱!
- ▶ 管理員帳號及密碼:設定(編輯 or 更改)本系統管理員之帳號&密碼。
- ▶ 課服員聯絡方式:設定本系統課務服務人員的聯絡方式:姓名、電話及 E-mail。
- ▶ 學生註冊後預設開通:若設定為『是』則學員註冊成功後,可立即登入系統使用。 若設定為『否』則學員註冊成功後,須管理者或老師將其帳號開通,學員方登入系 統使用。
- ▶ 學生可以自行更換班級:若設定為『是』則學員可隨時自行更換所屬英文班級。若設定為『否』則學員不可自行更換所屬英文班級。
- ▶ 註冊網段:可以設定哪些 IP 區段,才能使用『註冊』功能!
- ▶ 登入網段:可以設定哪些 IP 區段,才能使用『登入』使用本系統!
- ▶ 資料庫備份:可手動備份&下載資料庫資料,以備未來復原系統或重新安裝時使用。

### B. 最新消息

可新增、删除及修改公告,一筆公告的內容包含:標題、內容、該筆公告出現在 學生面的起始日期與終止日期(起始日期的預設值是當天,終止日期是 14 天後)。

| 管理員@2018;     | 空中英語教 | 文室E-Tes     | ting    |     |                                   |            |            |    |
|---------------|-------|-------------|---------|-----|-----------------------------------|------------|------------|----|
| <b>〕</b> 最新消息 |       | -           |         |     |                                   |            |            |    |
| 環境設定          |       | 最新          | i<br>消息 | 新増  |                                   |            |            |    |
| 3 教務管理        | +     | <b>H</b> IR | 针勾選     |     |                                   |            |            |    |
| 到時營運          | +     |             | No.     | 狀態  | 標題                                | 開始日期       | 結束日期       | Ħ. |
| - 1/194 8-11  |       | 0           | 1       | 已結束 | 全民英檢各級分項能力說明(高級)                  | 2018/01/01 | 2018/09/30 | Ĩ  |
| 附加功能          | +     |             | 2       | 已結束 | 全民英檢各級分項能力說明(優級)                  | 2018/01/01 | 2018/08/31 | ĺ  |
| ■ 統計報表        | +     | 0           | 3       | 進行中 | 全台湾的英文老師:彭蒙惠                      | 2018/01/01 | 2019/12/31 | Ĩ  |
| り登出           |       |             | 4       | 進行中 | 英文E化邁向國際化 高市教育局與空中英語教室簽訂英文線上測驗平台合 | 2018/01/01 | 2019/12/31 | Ĩ  |

## 2. 教務管理

#### A. 學院

可新增學校學院/系所,例如文學院/應英系;此處為學生所屬系所班級資料!

| 管理員@2018空中英 | 語教室E-Testir | ng         |     | :  |
|-------------|-------------|------------|-----|----|
| ∅ 最新消息      |             |            |     |    |
| く 環境設定      | 學院          |            |     |    |
| ↓ 教務管理 -    | 學院:         | 新增         |     |    |
| > 舉院        | No.         | 學院         | 編   | ĦJ |
| 斑級          | 1           | 01.國中小(2)  | 》這  | 個  |
| 老師          | 2           | 02.高中職(7)  | 編輯  |    |
| 學生          | 3           | 03.大專院校(1) | 《扁輯 |    |

### B. 班級

| 〕 最新消息      |   | (5) (4)                  | (3)  | (2)  | (1)  |      |    |    |         |    |    |
|-------------|---|--------------------------|------|------|------|------|----|----|---------|----|----|
| 環境設定        |   | <b>班級</b> 有1位學生需要歸班 編輯   | 重新分班 | 甲一新增 | 拙次新增 |      |    |    |         |    |    |
| 教務管理        |   | Excel Column visibility  |      |      |      |      |    |    | Search: |    |    |
| 學院          | _ | 班級名稱                     | 學生   | 老師 💧 | 單一 🔶 | 混合 💧 | 多益 | 多普 | 單賽      | 單試 | \$ |
| > 斑級        |   | 2018南市府(108/01/31到期)     | 5人   | 1人   |      |      |    |    |         |    | -  |
| 老師          | _ | 2018南市府(108/03/31到期)     | 5人   | 1人   |      |      |    |    |         |    |    |
| 攀生          |   | 2018南市府(108/04/30到期)     | 5人   | 1人   |      |      |    |    |         |    |    |
| 〕測驗管理       | + | 2018南市府(108/06/30到期) (6) | 5人   | 1人   |      |      |    |    |         |    |    |
| Raberalde   |   | 2018南市府(108/10/31到期)     | 5人   | 1人   |      |      |    |    |         |    |    |
| © 1070-7098 | т | 2018南市府(108/12/31到期)     | 5人   | 1人   |      |      |    |    |         |    |    |
| ■ 統計報表      | + | 87第2教授班                  | 1人   |      |      |      |    |    |         |    |    |
| り登出         |   | 中山工商                     | 3人   | 3人   |      |      |    |    |         |    |    |
|             |   | 班級名稱                     | 學生   | 老師   | 單一   | 混合   | 多益 | 多普 | 單賽      | 單試 |    |

- (1) 批次匯入: 整批匯入班級名稱功能。
- (2) 單一新增:單一新增一個班級名稱。
- (3) 重新分班:經由兩個欄位 csv 檔(帳號/班級名稱), 幫學生重新分班。
- (4) 编輯:編輯修改班級名稱 or 任教老師。
- (5) 沒有設定班級:未歸屬到任一英文分班之學員名單!
- (6)點選各班級學生數,可顯示該班級學員清單。

| 〕 最新消息       |            | -  |               |        | (7)    | (8     | <b>3</b> ) ( <b>9</b> ) |   |     |     |     |      |                    |      |   |
|--------------|------------|----|---------------|--------|--------|--------|-------------------------|---|-----|-----|-----|------|--------------------|------|---|
| 環境設定         |            | 班級 | ≷  <b>[</b> ⊄ | 可山工商   | 【匯入學   | 生 新增   | 學生 匯出 回上頁               |   |     |     |     |      |                    |      |   |
| 9 教務管理       | 8 <b>—</b> | 電  | <b>FF</b> (   | 10)    | -      | 確定     |                         |   |     |     |     |      |                    |      |   |
| 學院           |            |    | No.           | 狀態     | 帳號     | 姓名     | 練習(G/多益/多普/單字/AL)       | 性 | 聽/P | 讀/P | 單/P | 多益/P | 多 <mark>普/P</mark> | AL/P | G |
| > 斑級         |            |    | 1             | 啟動     | csic01 | csic01 |                         | 男 | 0/0 | 0/0 | 0/0 | 1    | 1                  | L    | C |
| 老師           |            |    | 2             | 啟動     | csic02 | csic02 |                         | 男 | 0/0 | 0/0 | 0/0 | 1    | 1                  | 7    | ( |
| 學生           |            |    | 3             | 啟動     | csic03 | csic03 |                         | 男 | 0/0 | 0/0 | 0/0 | 1    | 1                  | 1    | ( |
| ] 測驗管理       | +          |    |               | 級數     | 计作     |        |                         |   |     |     |     |      |                    |      |   |
| MD 700-92 MG |            |    | 1             | 1.0    |        |        |                         |   |     |     |     |      | <b>三</b> 聽力        |      |   |
| 統計報表         | +          |    |               |        |        |        |                         |   |     |     |     |      |                    |      |   |
| )登出          |            |    | (             | 0.5    |        |        |                         |   |     |     |     |      | GEPT               |      |   |
|              |            |    | (             | 0.0 —— |        |        |                         |   |     |     |     |      |                    |      |   |

- (7) 匯入學生: 系統提供整批匯入新學員帳號進入此班級。
- (8)新增學生:可將系統內既有帳號學生整批歸入此班級!
- (9) 匯出:可匯出一段期間,全班學員的學習歷程次數&時間。
- (10) 勾選學員後,可整批發 email/啟動/關閉/移出/刪除學員。

### C. 老師(管理)

新增/編輯/刪除老師資料功能,包含帳號、密碼、姓名、E-mail 及負責班級數目, 系統亦提供整批匯入老師資料功能。

| 管理員@20183     | 空中英語教: | 室E-Testi | ng          |                         |                |    |     |     |
|---------------|--------|----------|-------------|-------------------------|----------------|----|-----|-----|
| ⑦ 最新消息        |        | _        | <b>(1</b> ) | ) (2) (3                | 3) (4)         |    |     |     |
| <b>人</b> 環境設定 |        | 老師       | 甲一间         | 新增 批次新增 批次新增 by csv 批次酮 | 甜 by csv III 出 |    |     |     |
| ↓ 教務管理        | -      | 電郵       |             | • 確定                    |                |    | (5) |     |
| 擧院            |        | No.      |             | •辰號                     | 姓名             | 班級 | 編   | ĦIJ |
| 7040<br>7040  |        | 1        |             | csic01                  | csic01         | 1  |     |     |
| > 老師          |        | 2        |             | csic02                  | csic02         | 1  |     |     |
| ¥L            |        | 3        |             | csic03                  | csic02         | 1  | Ø   |     |
| 」 測驗管理        | +      | 4        |             | alexhuang               | ortv-Alex.H    | 1  |     |     |
| 💿 附加功能        | +      | 5        |             | alexho                  | ortv-Alex.Ho   | 1  | ø   |     |
| ■ 統計報表        | +      | 6        |             | charlestsai             | ortv-charles   | 1  |     |     |
| 1) 28-44      |        | 7        | 0           | christinelo             | ortv-Christine | 1  | 0   |     |

- (1) 單一新增:單一新增一筆老師資料。
- (2)<mark>批次匯入</mark>:整批匯入老師資料功能(Form CSV)。
- (3) <mark>批次配班</mark>:整批匯入老師任教班級功能(Form CSV)。
- (4) 匯出:查詢某一期間,所有老師的登入&發佈試卷數。
- (5) 编輯: 编輯老師基本資料&勾選分派其所任教班級!

### D. 學生(管理)

列出系統內所有學生的清單(含排序及搜尋功能),含項次、開通狀態、帳號、姓 名、性別、E-mail、GEPT級數、聽力級數、閱讀級數、單字級數、TOEIC分數、編輯、

#### 删除及新增。

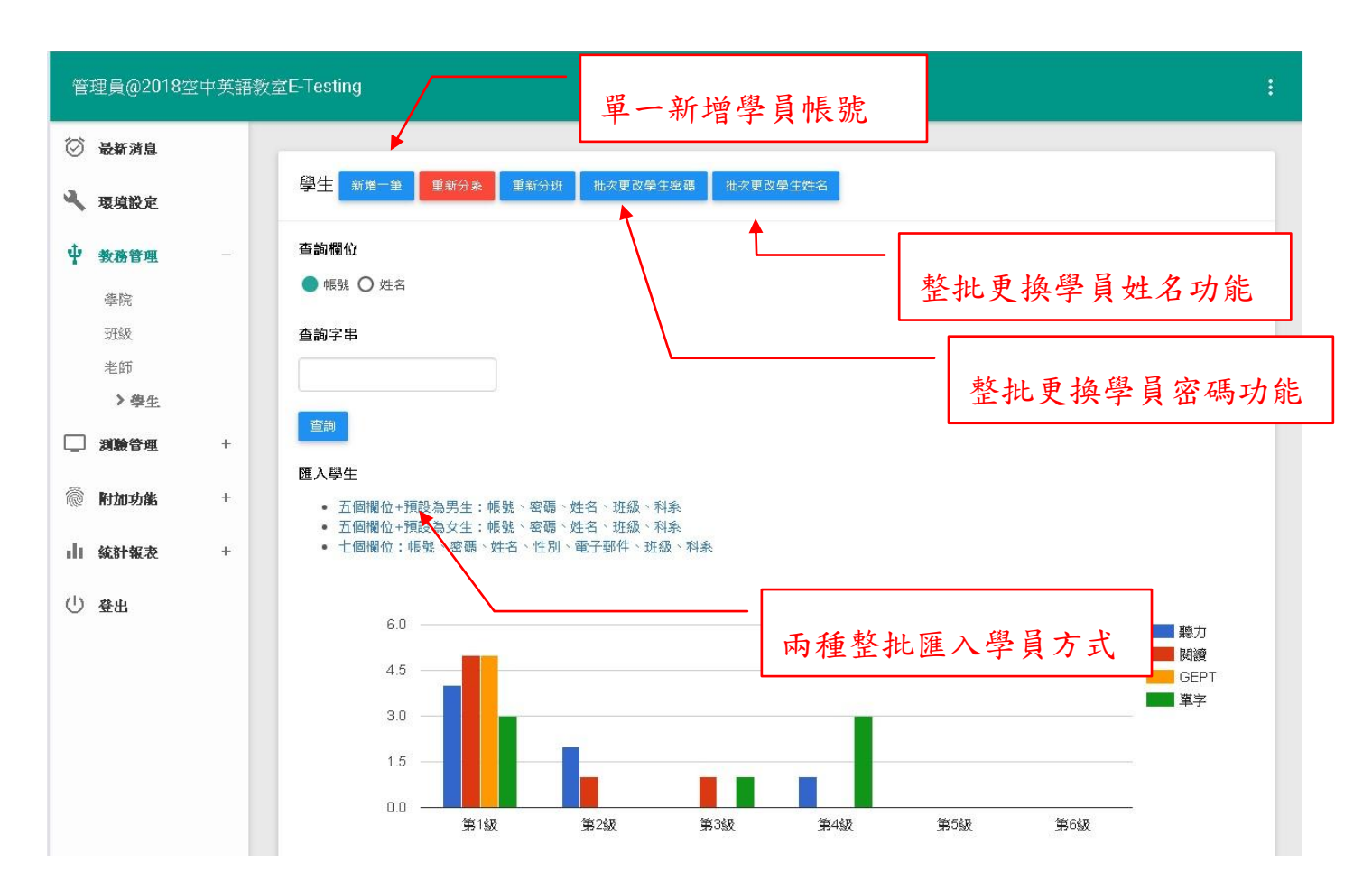

※下方顯示本系統內所有學員能力(聽力、閱讀、GEPT及單字)分布長條圖。

## 3. 測驗管理

| 管理員@2018空      | 中英語教 | 室E-Tes | sting |         |   |    |            |                                     |       |    |                |   |          |
|----------------|------|--------|-------|---------|---|----|------------|-------------------------------------|-------|----|----------------|---|----------|
| ⑦ 最新消息         |      | -      |       |         |   |    |            |                                     |       |    |                |   |          |
| <b>氡境設</b> 定   |      | 等級     | 發鑑別   | 新増      |   |    |            |                                     |       |    |                |   |          |
| 中 教務管理         | +    | HIP    | 余勾選   |         |   |    |            |                                     |       |    |                |   |          |
| 到時待面           | _    |        | No.   | 看解答     | 信 | 型態 | 試卷標題       | 考試期間                                | 作答時間  | 成績 | 建立者            | 編 | ĦIJ      |
|                |      |        | 1     | 不開放看解答  | 否 | 閱讀 | 1001       | 2018/11/27 08:00 - 2018/11/27 10:00 | 10 分鐘 | 成績 | 劉良聲            |   | <b>a</b> |
| 》 零級鑑別<br>軍一級數 |      | ۵      | 2     | 不開放看解答  | 否 | 閱讀 | 等級鑑別測<br>驗 | 2018/11/09 08:00 - 2018/11/30 09:00 | 40 分鐘 | 成績 | ortv-<br>James |   |          |
| 混合挑題           |      | 0      | 3     | 繳卷立即看解答 | 否 | 閱讀 | 0903       | 2018/09/01 08:00 - 2018/09/15 09:00 | 40 分鐘 | 成績 | 劉良聲            |   |          |
| 多益考試<br>多普考試   |      |        | 4     | 繳卷立即看解答 | 否 | 閱讀 | L001       | 2018/08/29 08:00 - 2018/09/15 09:00 | 40 分鐘 | 成績 | 劉良聲            | 2 |          |
| 單字比賽           |      |        | 5     | 徽卷立即看解答 | 否 | 閱讀 | R001       | 2018/08/29 08:00 - 2018/09/10 09:00 | 40 分鐘 | 成績 | 劉良聲            | Ø | <b>a</b> |
| 單字考試           |      |        | 6     | 繳卷立即看解答 | 否 | 閱讀 | M001       | 2018/08/29 08:00 - 2018/09/10 09:00 | 40 分鐘 | 成績 | 劉良聲            |   |          |
| 前加功能 附加功能      | +    |        |       |         |   |    |            |                                     |       |    |                |   |          |

### A. 等級鑑別(考試)

本類測驗之目的在獲取學員受測時之能力等級。顯示所有老師所建立之聽力/閱讀/ 混合等級鑑別考試卷列表。

### B. 單一級數(考試)

本類測驗之目的在獲取學員於某個等級測驗成績分數。顯示所有老師所建立之 GEPT 初試單一級數同考試卷列表。

### C. 混合挑題(考試)

本類測驗之目的在讓老師可以依照個人經驗及教學方式,手動輸入關鍵字搜尋目標題目,從系統各類型、各等級題庫挑選題目來建立測驗。顯示所有老師已建立之混 合挑題考試卷列表。

### D. 多益考試

本類測驗提供一份小型 50/100/200 題的 TOEIC 考試。顯示所有老師所建立之多益考試卷列表。

### E. 多普考試

本類測驗提供一份 100 題的 Toeic Bridge 考試卷。顯示所有老師所建立之多普考試 卷列表。

### F. 單字比賽

本類測驗之目的在讓老師可以發布一份『<mark>模擬</mark>』高中單字比賽之單字試卷。顯示 該老師所有已建立之單字考試。

### G. 單字考試

本類測驗之目的在讓老師可以依照個人經驗及教學方式,自行建立一份單字試 卷;系統提供六種單字題型(聽英選中、看中聽音拼寫、看英選中、聽英拼寫、看中拼 寫、看中選英),每一題型提供兩種方式(自動新增/手動新增)建立題目。顯示所有老師 已建立之混合挑題考試卷列表。

### 4. 附加功能

#### A. 單字表 & 單字主題

此區單字表由空中英語教室提供。校方可自建單字主題,以供學員練習使用!每 一單字主題可將單字表內與此主題有關之單字納入。學員可於學員區>單字>主題練習> 練習此主題之所有單字。

#### B. 自建題庫

此區提供各使用單位管理者,自行建立獨立於學生練習之外的題庫,以供『能力 測驗考試』出題使用。題目類型包含聽力&閱讀兩大類,其內圖片檔僅接受『gif』格 式,聲音檔為『mp3』格式。可觀看各類題型已建立之題目數,點入各類型名稱,即可 新增/編輯/刪除/觀看已建立之題目列表。

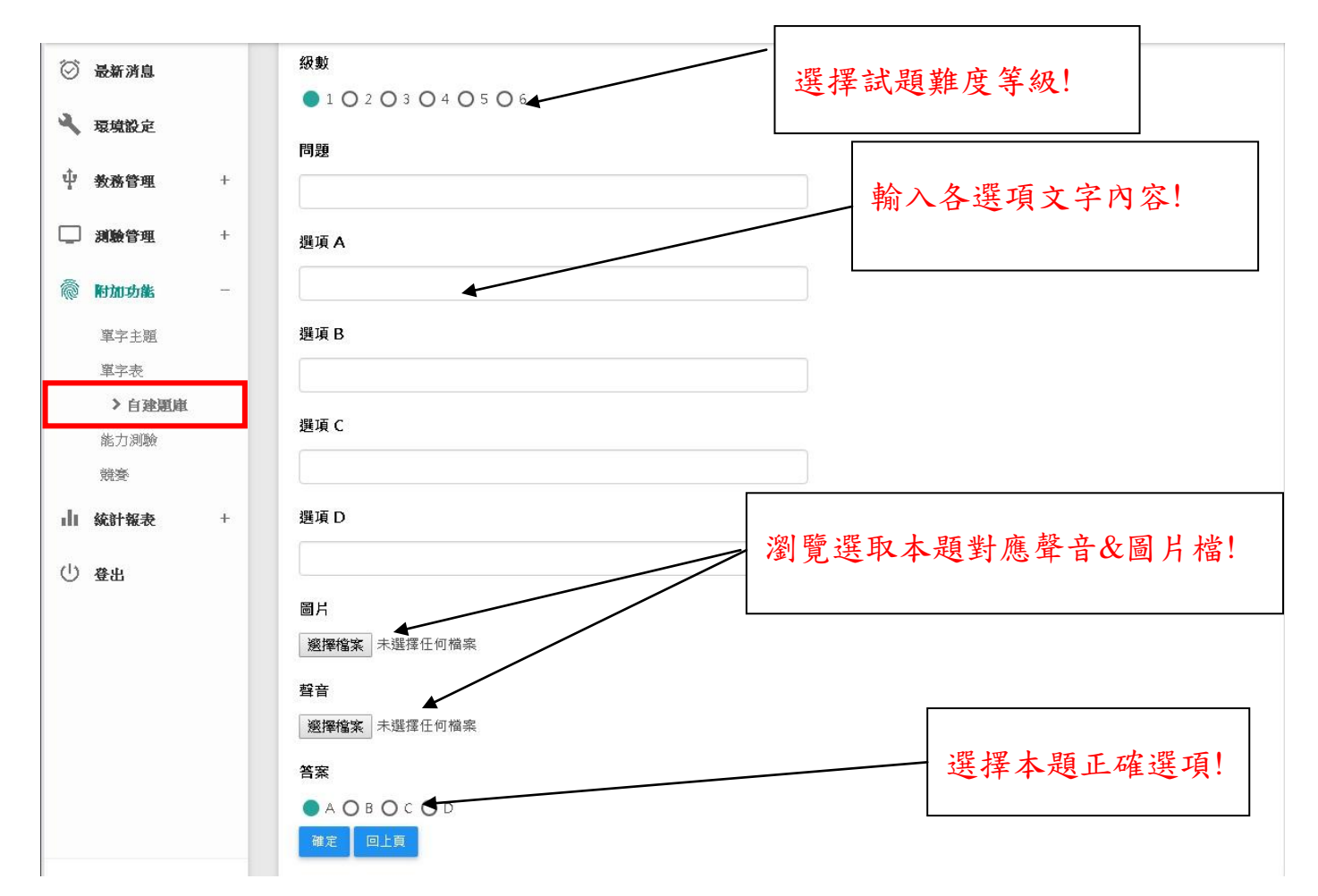

### C. 能力測驗(考試)

本類測驗之目的提供使用單位線上檢測學員英文能力(例:入學英文能力分班 or 畢業英文能力門檻考試),題庫來源為使用單位自行建立之英文題庫。顯示所有管理者 所建立之能力測驗同步考試。可新增、刪除及修改考卷。

(1)、新增『能力測驗考試』>新增→填寫完成資料按『確定』即完成!

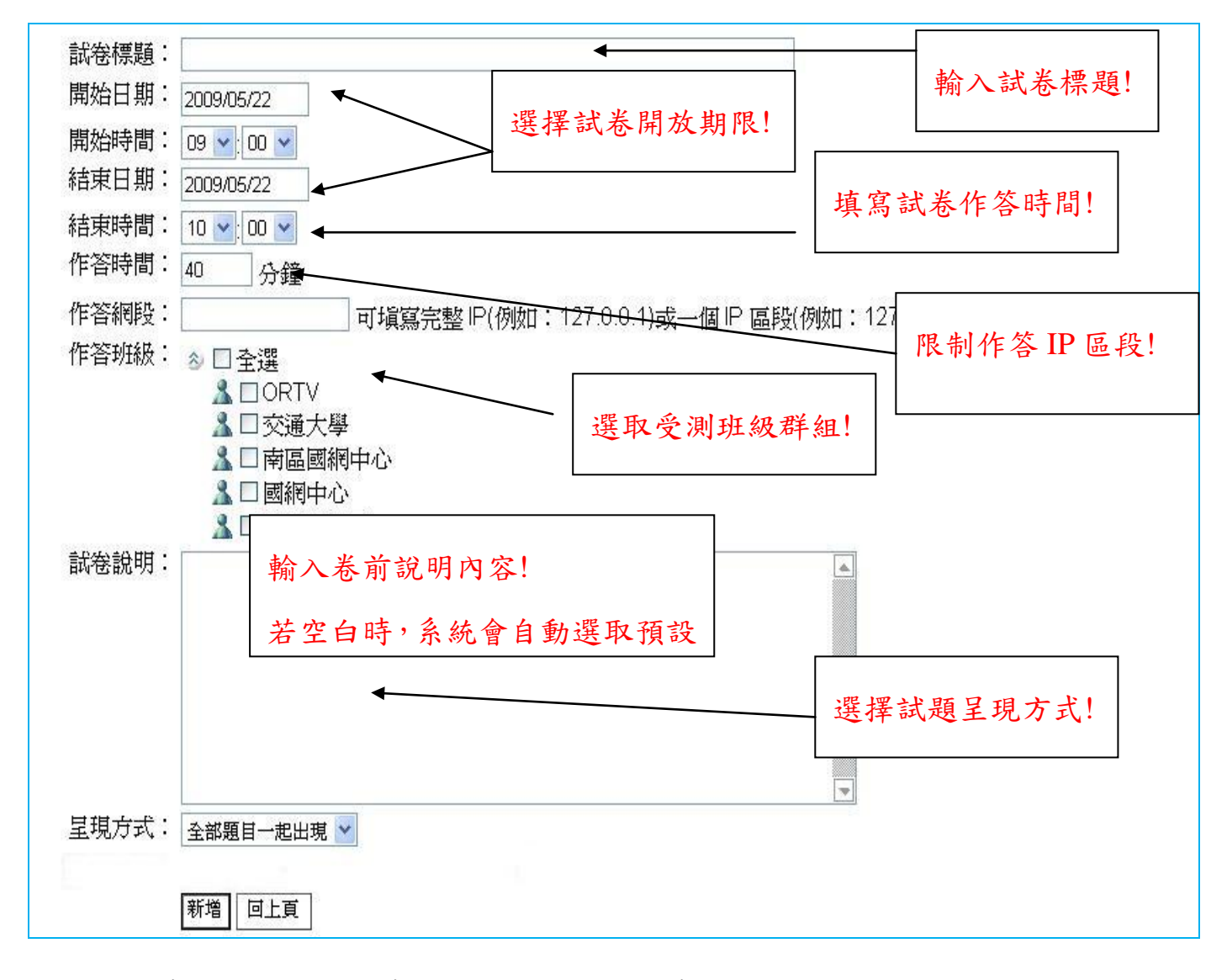

(2)、編輯考卷→能力測驗考試>試卷名稱>新增考題

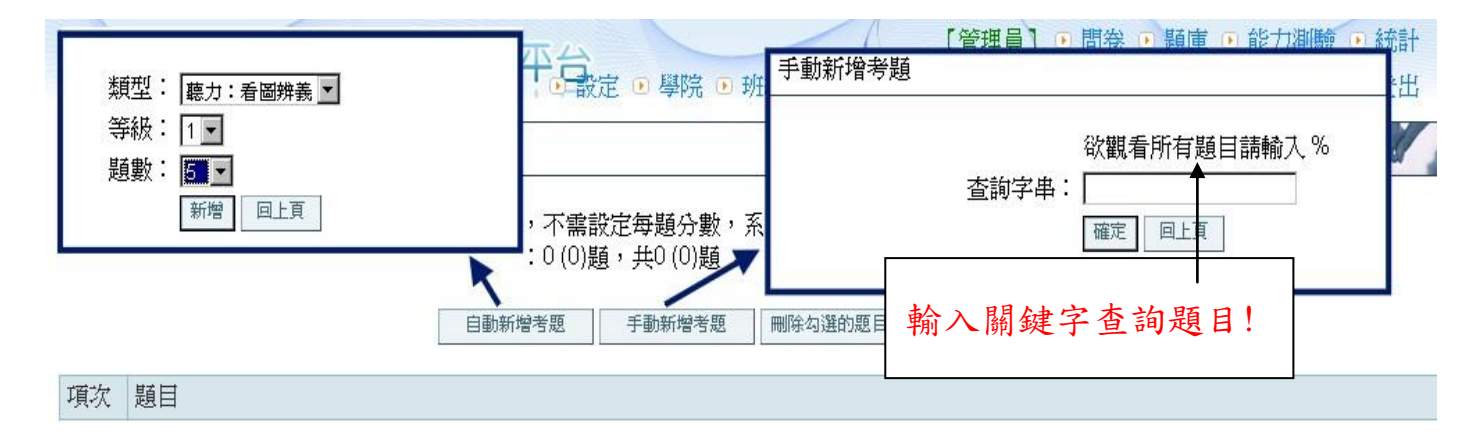

- 『自動新增考題』:挑選指定題目類型、出題等級及所需題目數,系統會自動隨機 挑選題目。
- ▶ 『
  『手動新増考題』:可依關鍵字來查詢所需之題目,或空白時則顯示全部題目。

查詢後會顯示各種題型的題目總數,點入各題型名稱可觀看勾選所要之題目!按最下方『新增打勾的題目』即可將題目新增至考卷內!

| ☺ 最新消息                                              |   |    |     |    |          |                                                                                                    |
|-----------------------------------------------------|---|----|-----|----|----------|----------------------------------------------------------------------------------------------------|
| く 環境設定                                              |   | 能力 | )測驗 | pp | 手動新增題    | 目   查詢字串: 詞彙 回L頁                                                                                                    |
| ↓ 教務管理                                              | + | 新坊 | 首勾選 |    |          |                                                                                                    |
| 11 11 11 11 11 11 11 11 11 11 11 11 11              | + |    | No. | 級  | 編號       | 編號/問題/選項/答案                                                                                                    |
| <ul> <li>附加功能</li> <li>單字主題</li> <li>單字表</li> </ul> | - |    | 1   | 1  | R1010001 | We need from our customers to make improvements.<br>A. evidence<br>B. timing<br>C. influence<br>D. feedback<br>答案: D                                 |
| 自建題庫<br>> 能力測驗<br>競賽<br>山 统计報表                      | + |    | 2   | 1  | R1010002 | You have to use a to loosen the metal nuts.<br>A. wrench<br>B. church<br>C. match<br>D. torch<br>答案: A                                               |
| (山) 登出                                              |   |    | 3   | 1  | R1010003 | All of our product are, so it won't be difficult to install them.<br>A. eco-friendly<br>B. user-friendly<br>C. high-priced<br>D. low-priced<br>答案: B |

(3)、成績

※ 點入『成績』可觀看參與本考卷之全員或個人成績!

※『全校統計』為參與本試卷之全員成績統計結果資料。

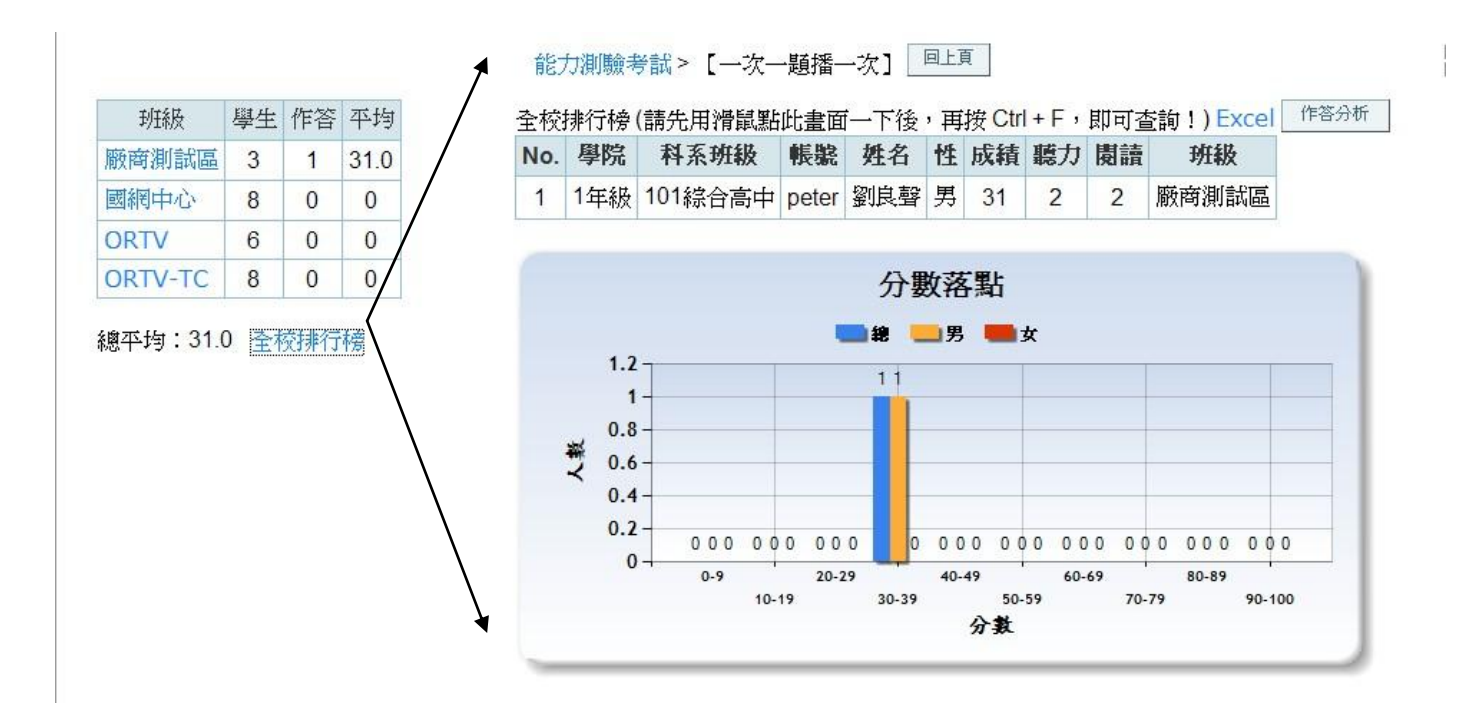

※ 點入各班級名稱可觀看各班級成員成績。包含名次排名、本班名單、分數落點。學員因當機或誤按『交券』而致無法再進入試卷,則可使用『重新 Reset』功能清除該員成績,讓他可以重考本卷!

(1) (2) (3) (4) 班級 學生 作答 平均 排行榜 匯出 作答 重考 廠商測試區 3 1 31.0 No. □ 帳號 姓名 性別 成績 聽力成績 閱讀成績 聽力等級 閱讀等級 作答 國網中心 8 0 0 1 □ peter 劉良聲 男 31 31 0 2 2 作答 ORTV 6 0 0 所有學員(以學號排序) ORTV-TC 8 0 0 姓名 性 郵 成績 聽力 閱讀 No. 帳號 總平均:31.0 全校排行榜 1 aa aa 男 ⊠ 2 peter 劉良聲 男 🖂 31 2 2 3 S121110632 李正國 男 🖂 總平均:31.00 分數落點 ■總 ──男 ●● 女 1.2 11 1-0.8-大素 0.6 0.4 0.2-000 000 000 0 000 000 000 000 000 000 0 -0-9 20-29 40-49 80-89 60-69

(1)『匯出』:老師可將本班成績匯出成 Web 模式,排列完成再複製至所需之工具 Excel..
(2)『作答分析』:可觀看本班所有作答學員之各題答對比例!

(3) 『重考』: 可指定勾選學員進行重考

(4)『作答』:可觀看該學員的本卷作答情形。

系統另提供匯出考卷成績及每位學員作答選項功能,以利校方做題目信、效度統計分 析。

#### D. 競賽

管理者可發佈競賽;其內可含一份或多份聽力+閱讀之試卷!學生可於競賽期間參加 競賽。每一份競賽錄取條件為二;『<mark>競賽內試卷需作答完成</mark>』&『<mark>試卷成績達某分數以</mark> 上』(由管理者決定!),分數成績由校方發布者自訂!

### 5. 統計報表

※可查詢某班級&全體的每月登入人次,含月報表及年報表。
※可查詢某期間造訪首頁&登入人次。

※可查詢某一期間以下資料統計報表!

- A. 【某一學院】【練習】【(全體 or 細部)】統計資料!
- B. 【某一系所】【練習】【(全體 or 細部)】統計資料!
- C. 【某一英文分班】【練習】【(全體 or 細部)】統計資料!

D. 【某一英文分班】【各類同步考試】【次數】統計資料!

E. 【某一英文分班】【各類同步考試】【成績)】資料!

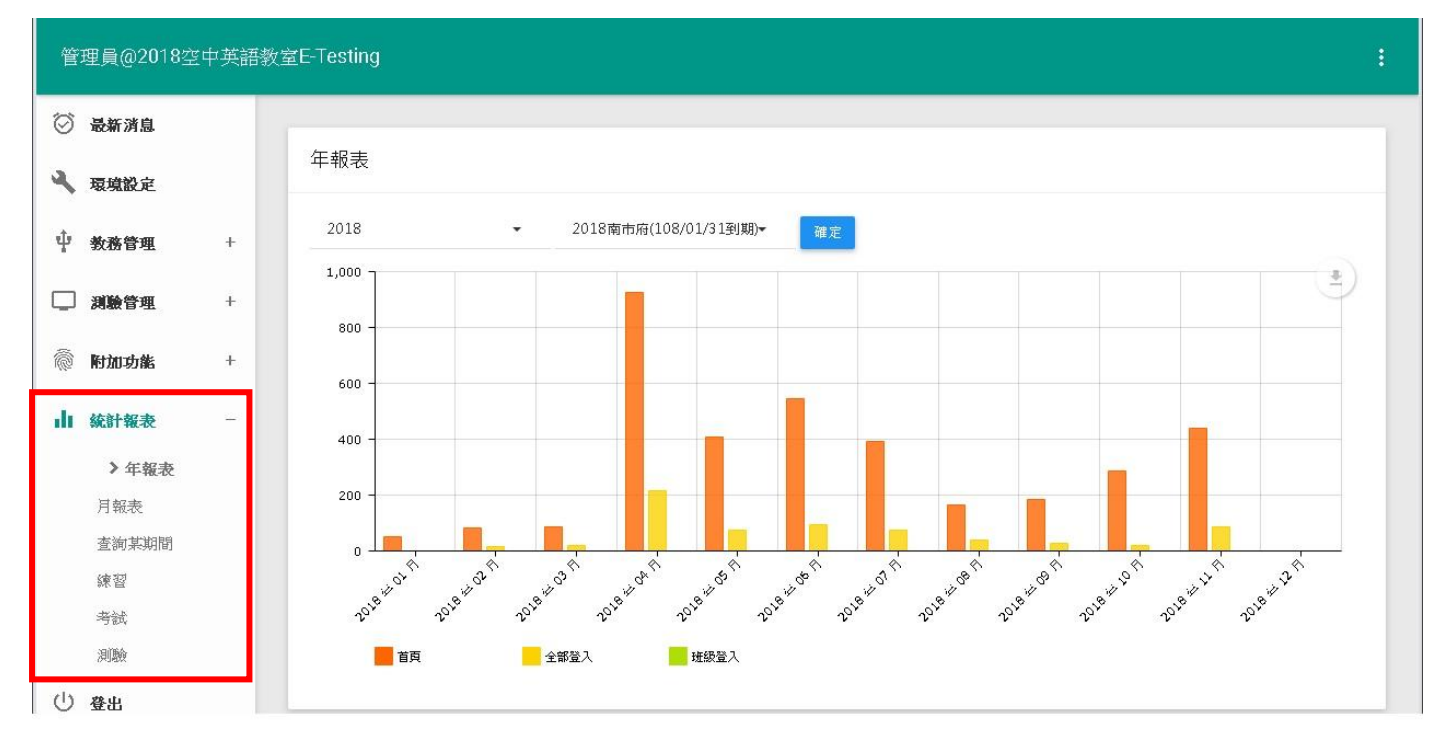

6. 登出

登出管理介面